# BERANDA

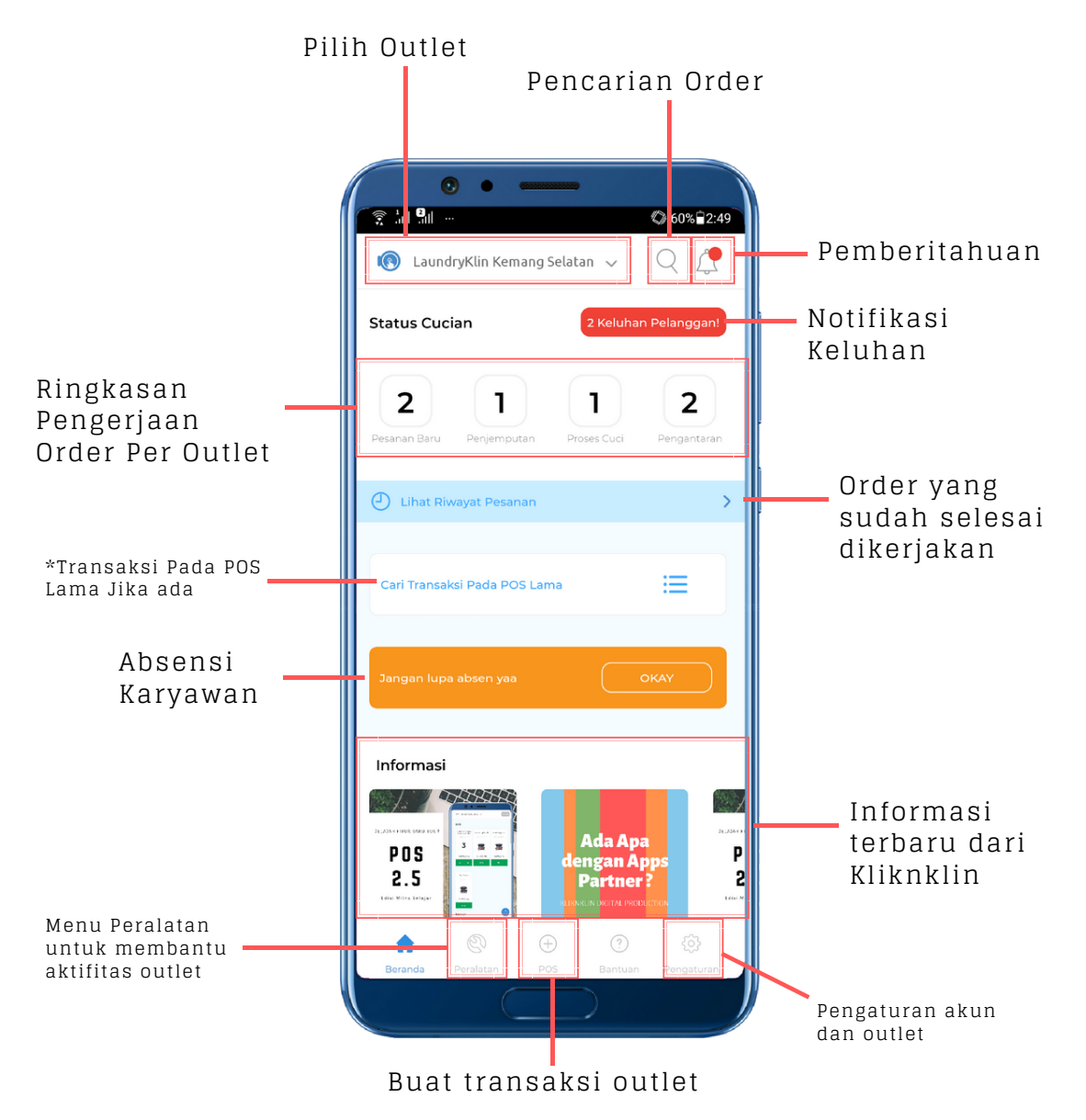

- Pilih Outlet : pemilik dapat memilih outlet-outlet yang telah didaftarkan secara mudah dan interaktif
- Pencarian Order : pencarian order dapat dilakukan menggunakan id order atau nama pelanggan
- Pemberitahuan : pemberitahuan mengenai order pada handphone anda secara otomatis
- Ringkasan Pengerjaan Order : Jumlah kerjaan yang harus dikerjakan per status order
- Notifikasi keluhan : Jumlah keluhan pelanggan yang harus diselesaikan
- Riwayat pesanan yang sudah dikerjakan : membantu anda untuk melihat jumlah order per periode yang ada pada outlet
- Transaksi pada POS lama : fitur ini sementara untuk membantu anda merekap transaksi pada sistem POS lama jika ada
- Absensi : absensi dengan foto dan track lokasi absen untuk karyawan
- Informasi : membantu pengguna mengakses informasi terbaru dari Kliknklin

#### Pilih Outlet Hapus Keranjang Kembali ke Brewdets laundry 🔍 Beranda Daily Kategori Cuci Kering Gosok Laundrybag 6 kg Cuci Kering Gosok Cuci Kering Lipa Metode Item outlet Pencucian \*jika sudah 3 terpilih gambar item akan berubah menjadi angka Harga Satuan Rp 55.000 / bag Rp 10.000 / kg Rp 8.000 / kg Item Plus Minus + Item Jasa Setrika Rp 5.000 / kg Menu Laundry+ Kategori Keranjang 1 Barang : Rp 165.000

## **POS TRANSAKSI**

- Kembali ke Beranda : tombol ini mirip seperti tombol *back android* , tidak akan menghapus item pada keranjang jika di tekan, akan mengarahkan ke halaman Beranda
- Pilih Outlet : pemilik dapat memilih outlet-outlet yang telah didaftarkan secara mudah dan interaktif
- Hapus Keranjang : tombol ini jika ditekan akan menghapus semua item yang telah dipilih pada keranjang
- Kategori : kategori yang melekat pada suatu item untuk memudahkan pencarian
- Item Outlet : item yang tersedia pada suatu outlet
- Metode Pencucian : Metode Pencucian untuk suatu item (Regular Cleaning, Dry Cleaning, Wet Cleaning), yang dapat merubah Harga Satuan Item
- Menu Kategori : pilihan kategori yang tersedia pada suatu outlet
- Keranjang : Total Barang dan Item yang sudah dipilih

## **ORDER ONLINE & REKAP ORDER**

#### 1. Pesanan Baru : Order Online

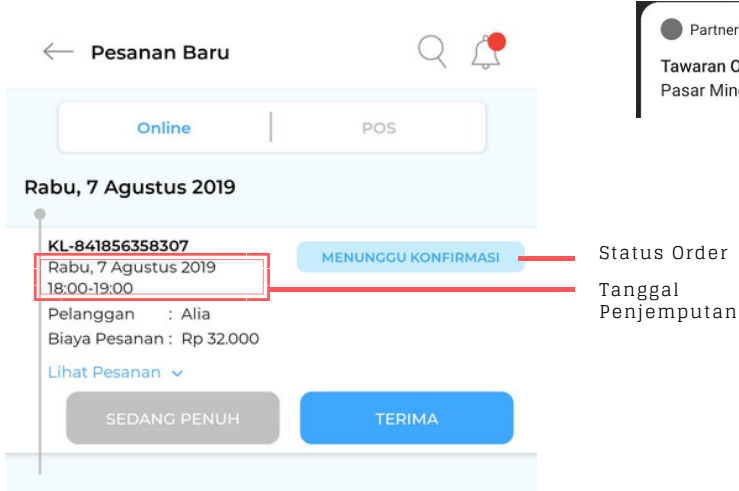

#### Push Notif pada Handphone

Partner KliknKlin • 1m
 Tawaran Order KL-841857992251
 Pasar Minggu | Tuesday, 06 August 2019, 18:00

- Owner dan Admin Outlet dapat menerima atau menolak order yang masuk pada suatu outlet.
- Pilih Kurir Penjemputan Jika menekan "TERIMA"
- Pilih alasan penolakan jika menekan "SEDANG PENUH"
- Tawaran Pesanan baru untuk order online akan berakhir H-1 sebelum waktu pickup

Owner, Admin Outlet dan Kurir dapat melakukan penjemputan order kepada customer dengan cara membuka order detail :

1. Menekan tombol "**Menuju Ke Lokasi Penjemputan**" (penjemputan dapat ditunda setelah menekan tombol ini, dengan memberikan alasan yang diketahui pelanggan)

#### Menuju Ke Lokasi Penjemputan

2. Melakukan Konfirmasi penjemputan ditempat pelanggan dengan menekan tombol "**Menyelesaikan Penjemputan**"

#### Menyelesaikan Penjemputan

3. Jika kurir sudah sampai outlet, Konfirmasi jumlah item atau kilo dengan menekan tombol "**Proses Pencucian**"

Proses Pencucian

- Tekan tombol "Selesai Dicuci" untuk order online, sehingga kurir dapat melakukan pengantaran order kepada pelanggan.
- Jadwal pada proses pencucian adalah jadwal pengantaran, masuk pada tab telat jika waktu proses selesai lebih dari H-6 jam waktu penngantaran
- untuk order dari POS akan selesai jika "Diambil Pelanggan", selanjutnya akan ke halaman pembayaran jika status bayar "Belum Dibayar"

### 2. Penjemputan : Order Online

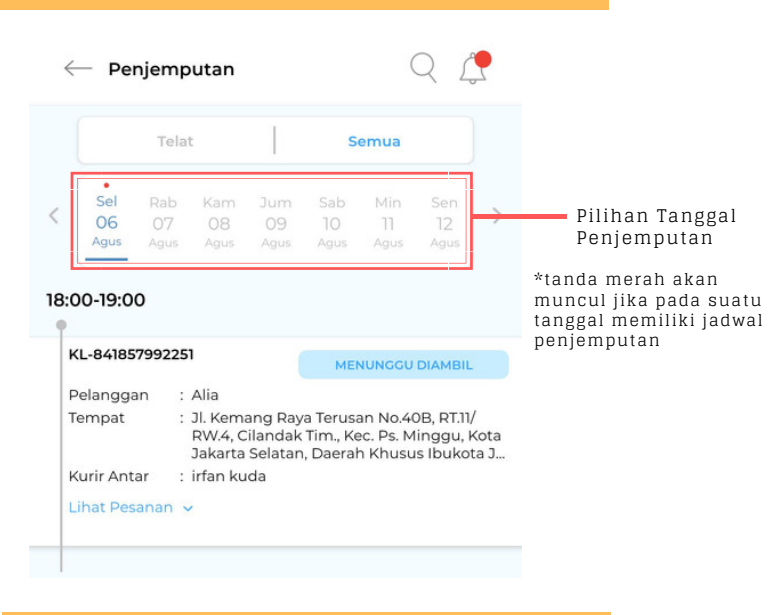

### 3. Proses Cuci

| $\leftarrow$ | — Pro                            | oses Ci                 | uci                          |                              |                   | (                            | Q L               | <b>_</b> |
|--------------|----------------------------------|-------------------------|------------------------------|------------------------------|-------------------|------------------------------|-------------------|----------|
|              | Telat                            |                         |                              |                              |                   |                              |                   |          |
| <            | Rab<br>07<br>Agus                | Kam<br>08<br>Agus       | Jum<br>09<br><sub>Agus</sub> | Sab<br>10<br><sub>Agus</sub> | Min<br>11<br>Agus | Sen<br>12<br><sub>Agus</sub> | Sel<br>13<br>Agus | >        |
| 14:0         | 00-15:0                          | 0                       |                              |                              |                   |                              |                   |          |
| P            | POS-7418                         | 3576507                 | 94                           |                              |                   | DICU                         | сі                |          |
| P<br>K<br>S  | elangga<br>(urir Ant<br>tatus Ba | an :<br>:ar :<br>ayar : | khai<br>Ambil S<br>Belum     | Sendiri<br>Dibayar           |                   |                              |                   |          |
| L            | ihat Pes                         | sanan 🗸                 |                              |                              |                   |                              |                   |          |
|              |                                  |                         |                              |                              | ANGGA             | N                            |                   |          |

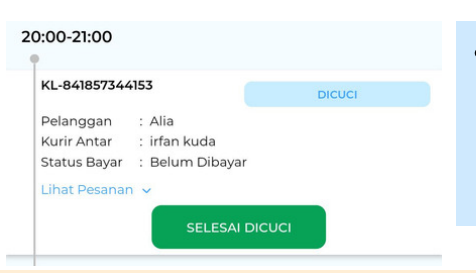

## ORDER ONLINE & REKAP ORDER

#### 4. Pengantaran : Order Online

|                                            | Telat                     | E                                                  |                                      | S                                       | emua                                       |                                    |            |
|--------------------------------------------|---------------------------|----------------------------------------------------|--------------------------------------|-----------------------------------------|--------------------------------------------|------------------------------------|------------|
| Rab<br>07<br>Agus                          | Kam<br>08<br>Agus         | Jum<br>09<br>Agus                                  | Sab<br>10<br>Agus                    | Min<br>11<br>Agus                       | Sen<br>12<br>Agus                          | Sel<br>13<br>Agus                  |            |
| 00-19:00                                   | D                         |                                                    |                                      |                                         |                                            |                                    |            |
| 00-19:00                                   | )<br>799225               | 1                                                  |                                      | SE                                      | DANG D                                     | IANTAR                             |            |
| 00-19:00<br>(L-84185)<br>Pelangga          | <b>)</b><br>799225<br>n : | 1<br>Alia                                          |                                      | SE                                      | DANG D                                     | IANTAR                             |            |
| 00-19:00<br>(L-841857<br>Pelangga<br>empat | <b>799225</b><br>n :<br>: | Alia<br>Jl. Kemi<br>RW.4, C<br>Jakarta             | ang Ray<br>ilandak<br>Selatan        | se<br>a Terusa<br>Tim., Ke<br>, Daerał  | DANG D<br>an No.40<br>cc. Ps. M<br>n Khusu | DB, RT.11/<br>inggu, P<br>s Ibukot | (oti       |
| 00-19:00<br>(L-84185)<br>Pelangga<br>empat | <b>799225</b><br>n :<br>: | Alia<br>Jl. Kema<br>RW.4, C<br>Jakarta<br>irfan ku | ang Ray<br>ilandak<br>Selatan<br>ida | se<br>Ta Terusa<br>Tim., Ke<br>, Daerał | DANG D<br>an No.40<br>c. Ps. M<br>n Khusu  | DB, RT.11/<br>inggu, P<br>s Ibukot | (ot<br>a J |

### 5. Komplain Order

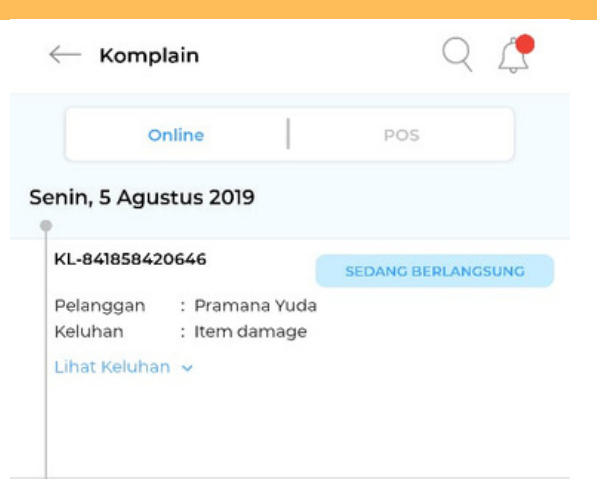

#### Owner, Admin, atau Kurir dapat melakukan perjalanan untuk mengirim cucian bersih ke pelanggan dengan menekan tombol "Menuju Ke Lokasi Pengiriman" yang ada pada halaman order detail

#### Menuju Ke Lokasi Pengiriman

- Jika terjadi suatu kendala pada perjalanan, Kurir dapat menunda pengiriman dengan memberikan alasan yang sebenarnya. \*Penundaan tidak akan mengubah waktu pengiriman, namun hal ini akan memberikan informasi kepada pelanggan untuk dapat menjadwalkan ulang pengiriman.
- Kurir konfirmasi pengiriman, Ketika order telah selesai diantar, dengan menekan tombol "**Pengiriman Selesai**" pada order detail.

#### Pengiriman Selesai

- Status order akan berubah menjadi "**Delivered**", dan setelah H+2 waktu pengiriman akan menjadi "**Done**" jika tidak ada komplain.
- notifikasi komplain ada pada halaman beranda jika, ada komplain pelanggan yang terlah ditinjau oleh pihak kliknklin 2 Keluhan Pelanggan!
- Ada 2 jenis komplain yaitu : komplain Item / komplain service
- Untuk Komplain item, Owner atau Admin dapat membuat solusi
   "Rewash" atau "Refund" dengan menekan tombol
   Buat Solusi
- Owner atau Admin dapat melakukan pembicaraan pada detail komplain dengan menekan menu "Pesan"

#### 6. Riwayat Pesanan

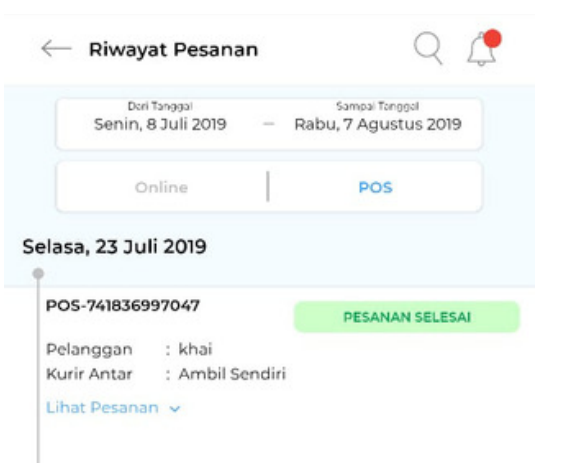

- List Riwayat adalah order dengan status "Selesai", "Dibatalkan", atau "Ditolak"
- Owner & Admin dapat melihat Order-order yang telah berlalu dengan menentukan periode yang diinginkan
- Order yang sudah terlewat juga dapat dicari menggunakan fitur pencarian dikanan atas

## **MEMBERSHIP OUTLET**

| Harga Paket —<br>Membership                                                                                             |                                         | <ul> <li>67% #3:10</li> <li>Grading and a second second s</li></ul> | Buat Package<br>Membership Bar<br>Buat Transal<br>untuk Pelan<br>Konsumen | ru<br>ksi Membership<br>ggan                 |
|----------------------------------------------------------------------------------------------------|-----------------------------------------|----------------------------------------------------------------------------------------------------|---------------------------------------------------------------------------|----------------------------------------------|
| Edit Ketentuan —                                                                                                    | Paket Gila<br>Rp 1.000.000              | ① Syarat & Ketentuan                                                                                                    | Cari nomor konsu<br>belum ada konsumen<br>Detail Pembayaran               | imen O                                       |
| Form Buat Package                                                                                                    | 1 Voucher<br>Diskon 200000% Maks Rp 100 | Beli Member                                                                                                    | 1 Paket Nyuci Silver<br>Subtotal<br>Total Bayar                           | Rp 1.500.000<br>Rp 1.500.000<br>Rp 1.500.000 |
| Membership Baru<br>← Buat Membership Outlet<br>Nama Paket Membership<br>Control: Daket Silver                           |                                         |                                                                                                    | Beli Sel                                                                  | karang                                       |
| Contoh: Paket Silver Durasi Membership (bulan) Maks: 12 Harga Paket Membership Contoh: 150000 Jumlah Voucher Contoh: 10 |                                         |                                                                                                    |                                                                           |                                              |
| Contoh: 10<br>Buat Paket                                                                                                |                                         |                                                                                                    |                                                                           |                                              |

- Membership adalah potongan harga pada Order Online dengan ketentuan Paket yang telah dibuat outlet, yang dapat dibeli pelanggan pada suatu outlet.
- Membership dimaksudkan untuk pelanggan dapat lebih banyak melakukan Repeat Order
- Paket Membership dapat dibuat dengan menekan tombol "+" pada kanan atas halaman, lalu mengisi form yang tersedia, cek ulang lalu tekan tombol "**Buat Paket**"
- Promo Member dari suatu paket membership yang tersedia dapat dibeli dengan menekan tombol "Beli Member"
- Masa Berakhir Promo Membership disesuaikan dengan Ketentuan Durasi Paket dan waktu pembelian Membership Pada Outlet.
- Misalnya Durasi Paket Membership ; 2 bulan , Pembelian membership 1 Agustus 2019 , Maka -> Masa Berakhir Promo : 1 Oktober 2019
- Promo Membership memotong harga cucian sebesar ketentuan paket. Namun jika harga cuci lebih dari harga potongan, pelanggan akan dikenakan biaya sisanya
- Jumlah Voucher akan berkurang seiring dengan pemakaian membership oleh pelanggan

# DEPOSIT

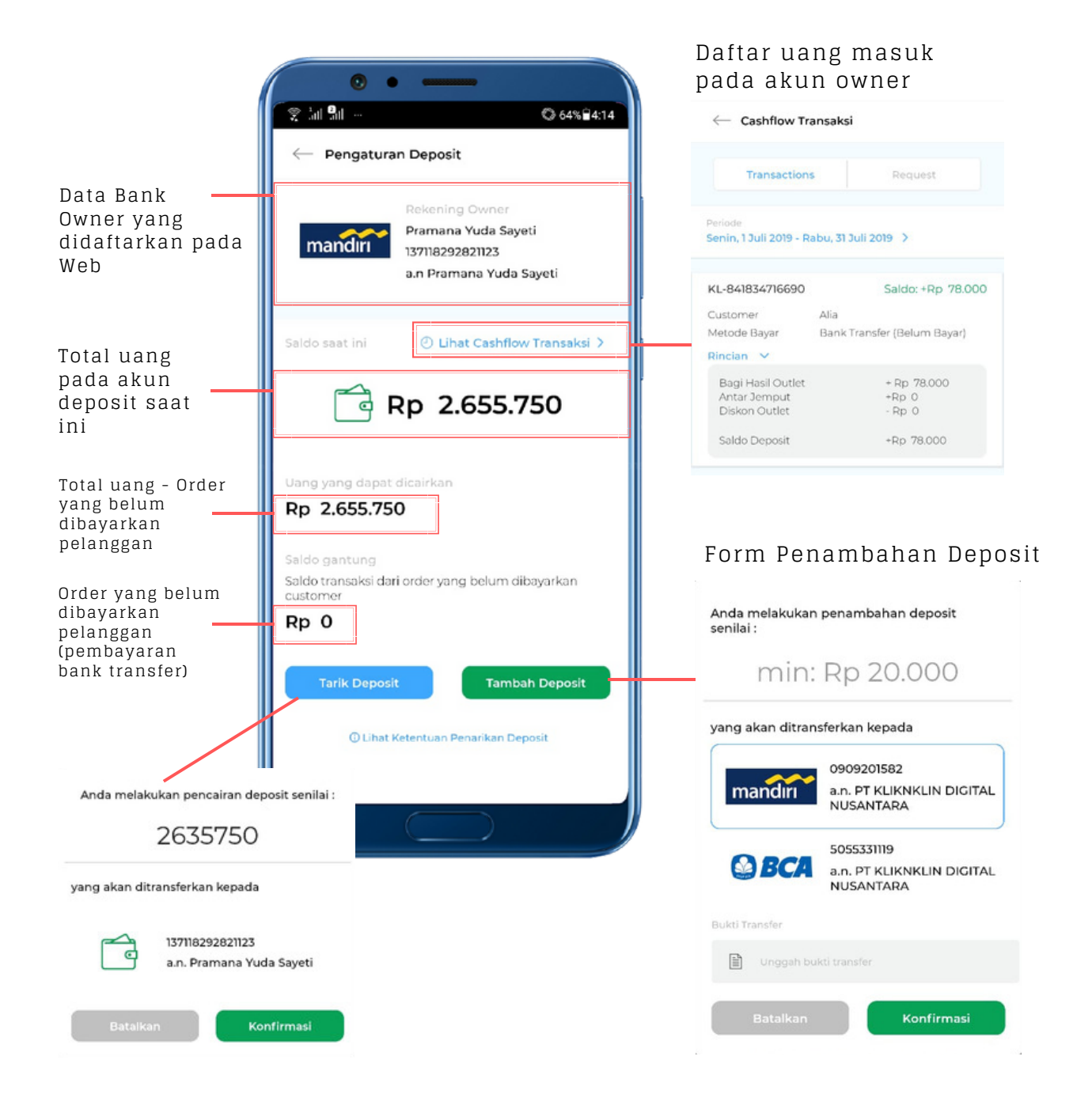

- Deposit adalah dompet Bisnis Owner / Mitra yang berisikan sejumlah uang sebagai alat traksaksi yang dilakukan secara digital.
- Total Deposit dapat bertambah atau berkurang dari order atau aktifitas owner, dengan saldo minimal Rp 20.000
- Order Online dengan pembayaran bank transfer akan menambahkan total deposit. Untuk Order Online dengan pembayaran cash dapat mengurangi total deposit jika terdapat bagi hasil yang sudah ditentukan oleh pihak Kliknklin
- Total Deposit yang dapat ditarik dikurangi dengan jumlah order (bank transfer) yang belum dibayarkan customer
- Pencairan deposit ke rekening Owner akan dilakukan secepatnya setelah penarikan disetujui oleh pihak Kliknklin
- Penambahan deposit, harus disertakan dengan bukti transfer kepada kliknklin terlebih dahulu. Pilihan Bank yang tersedia hanya bank Mandiri dan BCA

# ABSENSI

| Pilih Outlet                               | Image: State of the state of the state | Ringkasan Absen Karyawan Perbulan<br>←                         |
|--------------------------------------------|----------------------------------------------------------------------------------------------------|----------------------------------------------------------------|
|                                            | Absen Karyawan Outlet Kamis, 8 Agustus 2019                                                                                                    | Ringkasan Statistik<br>Periode<br>Agustus 2019                 |
| Absensi Keluar dapat<br>ditekan jika sudah | Admin Outlet<br>Otto Leonard Panjaitan<br>Waktu: 17:09<br>Absen Keluar                                                                                                    | Admin Outlet<br>Otto Leonard Panjaitan<br>Masuk:1 Hari (0 Jam) |
| Absen Masuk<br>Menggunakan                 | Kurir Outlet<br>abcdefgh<br>Absen Masuk Absen Keluar                                                                                                    | Rincian Absen<br>Waktu Masuk Waktu Keluar                      |
| 1010                                       | Admin Outlet<br>Tantrum World<br>Absen Masuk Absen Keluar                                                                                                    | 2019-08-08 17:09:34 2019-08-08 17:10:33                        |
|                                            |                                                                                                    |                                                                |
|                                            |                                                                                                    |                                                                |

- Owner, Admin Outlet dapat melihat Absensi karyawan setiap harinya pada outlet
- Kurir Melakukan Absensi pada aplikasi Owner / Admin Outlet
- Total Kehadiran akan dijumlahkan otomatis oleh sistem setiap bulannya
- waktu masuk dan keluar di jabarkan pada rincian absen

#### PENGATURAN Pencarian Order ø 5% 6:06 2.3 Pemberitahuan Pilih Outlet Brewdets laundry pramana yuda sayeti pram@kliknklin.co 082298476941 Mengubah Password akun Ubah Password Pengaturan Data Outlet Pengaturan Buka ۲ Tutup 09:00-23:00 > Jam Buka Tutup Lokasi Outlet Pasar Minggu > () Kecamatan Outlet Data Outlet > ۲ Data karyawan > Web View Ke halaman Outlet > Data Item yang Dijual SIMPAN > Pengaturan Biaya Pengiriman Keluar Aplikasi Log out ø Pengaturan

- Owner dapat mengubah jam buka tutup outlet.
- Jika Outlet tidak ingin beroperasi ubah ke waktu buka tutup yang sama
- Ubah Password akun dilakukan secara berkala dan jika ada karyawan yang keluar, untuk menjaga keamanan akun anda.
- Pengaturan Data Outlet, Data Karyawan, Data Item, dan Biaya Pengiriman akan diarahkan ke Webview

# PENCARIAN ORDER

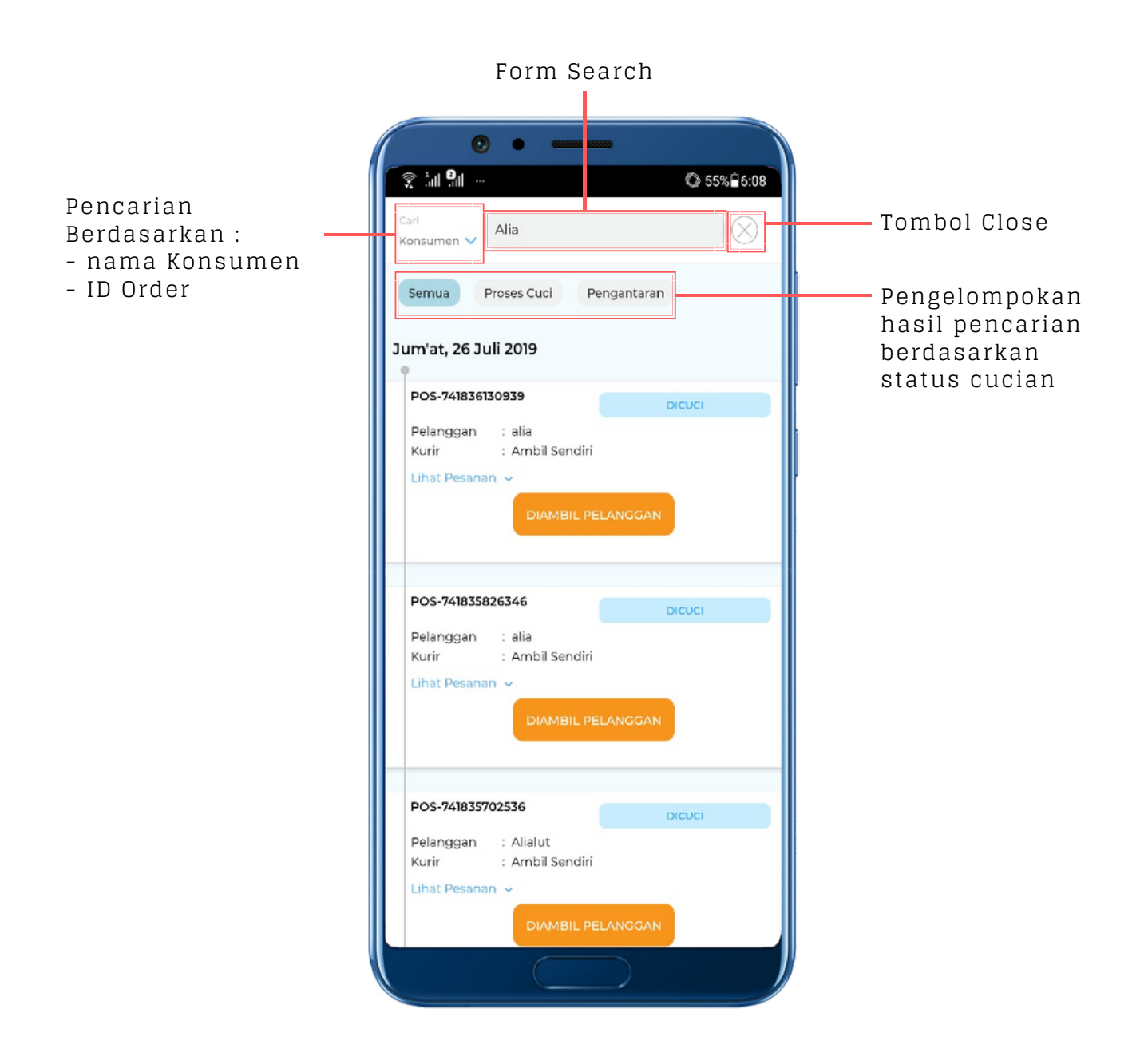

- Pencarian dapat dilakukan berdasarkan nama konsumen dan id order, untuk memudahkan pengguna merekap order yang sudah dibuat
- Hasil pencarian pada fitur search hanya order dengan status masih aktif (bukan cancel / done)
- Untuk order yang sudah selesai dikerjakan dapat di cari pada halaman "Lihat Riwayat Pesanan"

# PEMBERITAHUAN

Tanda Pemberitahuan baru yang ada hampir di semua halaman

| 7 | Ann ann → Carlos ann ann ann ann ann ann ann ann ann an                                                                                                    |
|---|----------------------------------------------------------------------------------------------------|
|   | Notifikasi Pesan                                                                                                    |
|   | Jadwal Kurir Kamis, 08 Agustus 2019, 18:00<br>irfan kuda  Pengantaran KL-841857992251  <br>8 08 Agus 2019 18:00:02                                               |
|   | Jadwal Kurir Kamis, 08 Agustus 2019, 10:00<br>irfan kuda  Pengantaran KL-841858858359  <br>🔄 08 Agus 2019 10:00:03                                               |
|   | Jadwal Kurir Kamis, 08 Agustus 2019, 09:00<br>Otto Leonard Panjaitan  Penjemputan<br>KL-841856697740    Penjemputan KL-841856442834  <br>図 08 Agus 2019 09:00:03 |
|   | Selesai Dicuci   KL-841856442834<br>order sudah ready, dapat diantar sesuai jadwal<br>pengantaran<br>Ø 07 Agus 2019 19:00:34                                     |
|   | Order Dalam Pengerjaan   KL-841856442834<br>Order dalam proses pencucian, harap konfirmasi jika<br>order telah selesai dikerjakan<br>07 Agus 2019 18:57:15       |

Tab Pesan berisi list pesan dari komplain Pelanggan atau dari Tim Kemitraan Kliknklin

- Pemberitahuan / Notifikasi akan diberikan kepada Owner, Admin, atau Kurir
- Pemberitahuan / Notifikasi akan diberikan jika ada tugas dari suatu order yang harus deselesaikan dengan Segera
- Tab Pesan berisi list pesan dari komplain Pelanggan atau dari Tim Kemitraan Kliknklin

## LOGIN & REGISTRASI

#### Beberapa Pilihan Kemitraan Kliknklin

| 0 • •                                                 | Login              | Pendaftaran kemitraar  |
|-------------------------------------------------------|--------------------|------------------------|
| ेता शा छ       ेता शा छ     े 12% (7:11)              | Saya ir<br>Mitra   | ngin mendaftar sebagai |
| Login Pendaftaran kemitraan                           | Saya p<br>Dafta    | emilik outlet Laundry  |
| Selamat datang kembali,<br>pramana yuda<br>Bukan Saya | O Saya b<br>D Buka | elum memiliki outlet > |
| Password<br>Perlibatkan Sandi                         | Form Reset F       | assword<br>word        |
| MASUK<br>Saya Lupa Password                           |                    |                        |
| Partner App Ver 2.0                                   | Masukkan alamat d  | email                  |
|                                                       |                    | Kirim Reset Link       |

- Untuk memudahkan proses login, aplikasi menyimpan user terakhir yang masuk pada aplikasi
- Reset password digunakan ketika user lupa password, link reset akan dikirimkan kepada email user, yang harus ditekan, lalu ubah password baru.
- Beberapa Pilihan Kemitraan Kliknklin : Mitra Laundrypreneur, Mitra Kliknklin, Laundryklin